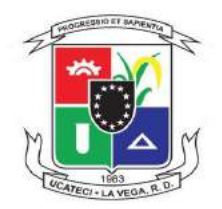

# Instructivo del Portal Institucional

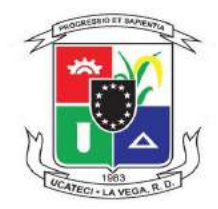

#### Unidad de Tecnología Educativa Instructivo del Portal Institucional

El presente instructivo tiene como objetivo orientar a los estudiantes de la Universidad Católica Tecnológica del Cibao (UCATECI) los pasos a seguir para ingresar al portal institucional, así como, proporcionarles las informaciones necesarias para efectuar sus prematrículas de manera efectiva, ver sus calificaciones y demás funciones del portal.

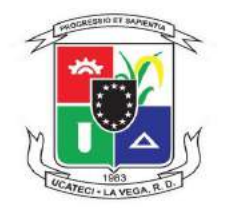

#### Para acceder al portal institucional desde la página institucional debemos:

Paso 1: Acceder a la página institucional de la UCATECI colocando en la barra de direcciones de su navegador de preferencia la dirección https://ucateci.edu.do/ y luego pulsar la tecla Enter.

**Paso 2:** Diríjase al **ícono de acceso** o *Login* colocado en la parte superior derecha de la página (justo a la derecha de la pestaña **Servicios**).

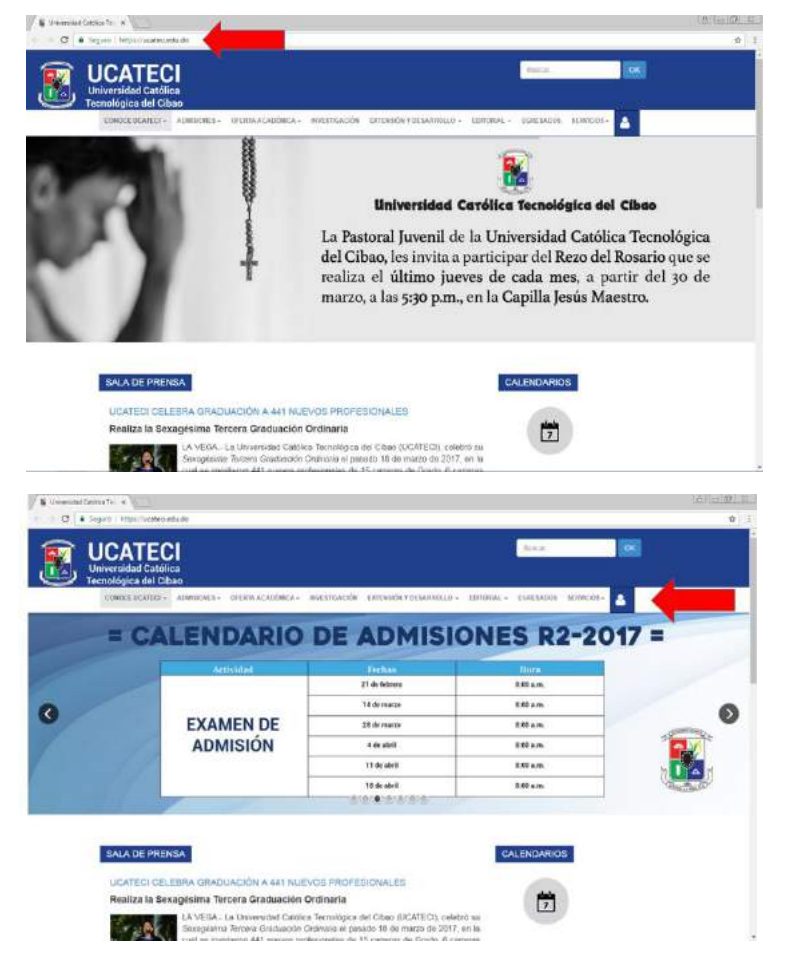

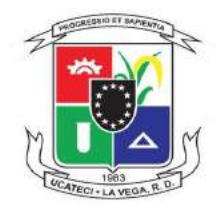

· C

ICATECI

**Paso 3:** Ya en la sección de Accesos diríjase al segundo botón: **Portal UCATECI Para Estudiantes.** 

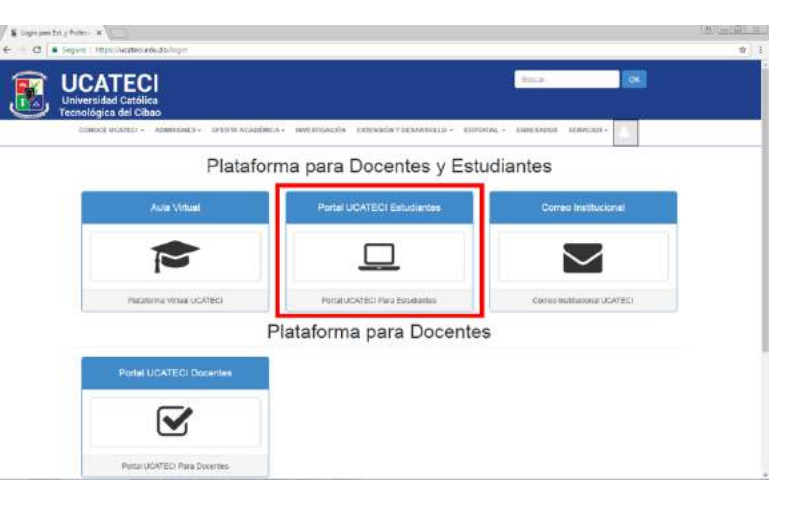

**Paso 4:** Estando en el Portal Institucional asegúrese de tener su matrícula y su contraseña para poder ingresar al mismo, ya hecho esto debe hacer clic en el botón **Acceder.** 

**Recuerde:** Tanto su matrícula como su contraseña son personales por lo que se recomienda que solo usted las conozca y tenga acceso a las plataformas de la universidad.

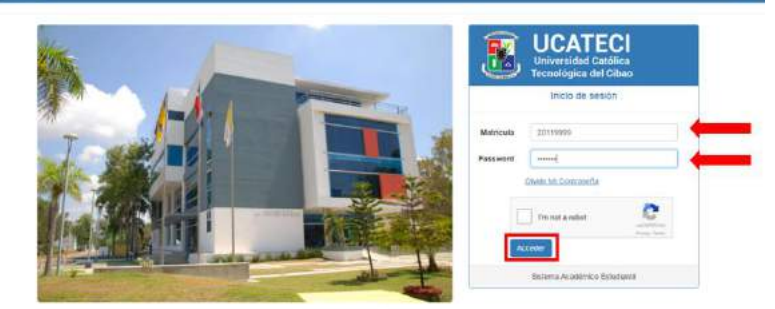

Nota: Se reconvenda los siguientes navegadores: Clirome, Edge, Flaefox, Internet Explorer: 1+, Safari, Opera,

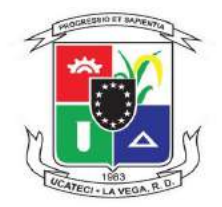

Ya en el portal, en el lado izquierdo podemos ver el **menú** con todas las pestañas y en la esquina superior derecha se encuentran la opción de **cambiar su contraseña** en caso que lo desee y en la parte central de la pantalla aparecerán sus **datos personales**.

Más abajo, en la misma pantalla, encontrará sus **datos académicos** y el **horario de clases** prematriculado en el ciclo.

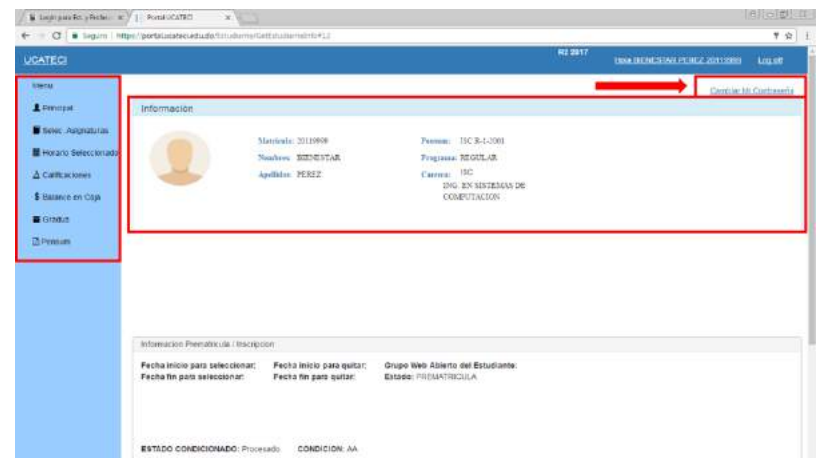

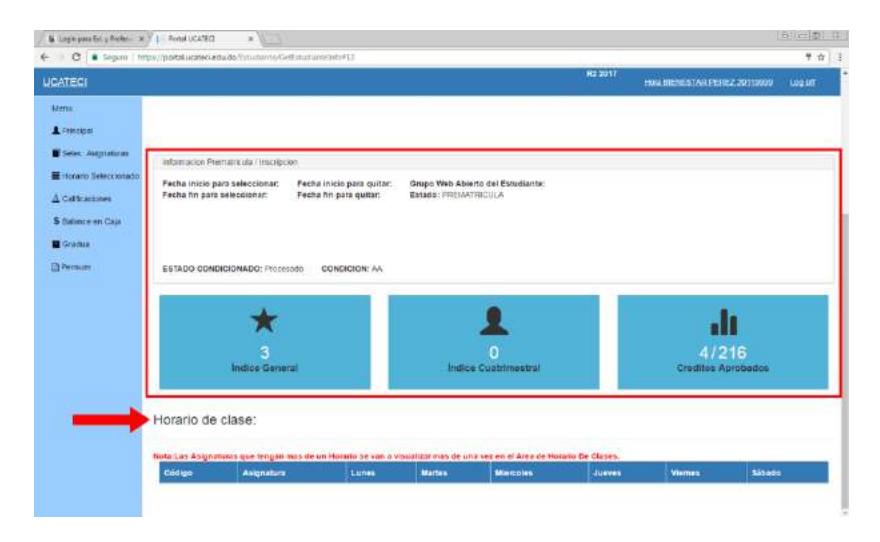

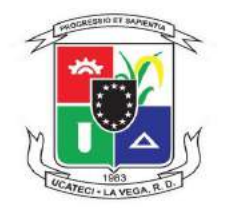

#### Cómo hacer prematrícula:

**Paso 1:** Diríjase al menú, en el lado izquierdo, y haga clic en **Selec. Asignaturas.** 

**Paso 2:** Estando en la sección de selección de asignaturas, puede **seleccionar** aquellas asignaturas que debe cursar en el siguiente ciclo, haciendo clic en la asignatura al lado izquierdo, y luego en **SELECCIONAR**, al lado derecho del grupo elegido.

**Consejo:** En las asignaturas con laboratorio es recomendable seleccionar el grupo de laboratorio primero y después el grupo de teoría, en ese orden.

| - C B lagure i tit    | experationed and main         | terfection.commetti      |                                     |         |                                    | * 11     |
|-----------------------|-------------------------------|--------------------------|-------------------------------------|---------|------------------------------------|----------|
| IGATEGI               |                               |                          |                                     | R1 5917 | LIAN DISTRIBUTION PERSON STATEMENT | kin of   |
| Manu                  |                               |                          |                                     |         | Certilat V                         | Cetomite |
| A Paincipal           | Información                   |                          |                                     |         |                                    |          |
| EDERX Asgestures      |                               |                          | Married Married States              |         |                                    |          |
| I PRAMA Deba Caractel |                               | Numbers MENESTAR         | Province REDILAR                    |         |                                    |          |
| A Cuthornes           |                               | Aprillation: PEREZ       | CHINER, PAG.<br>UNIT EN SESTEMAN DE |         |                                    |          |
| S caunce on capa      |                               |                          | COMPUTACION                         |         |                                    |          |
| Crates                |                               |                          |                                     |         |                                    |          |
| Utilite/ears          |                               |                          |                                     |         |                                    |          |
|                       |                               |                          |                                     |         |                                    |          |
|                       |                               |                          |                                     |         |                                    |          |
|                       |                               |                          |                                     |         |                                    |          |
|                       | Inthernance ( Decreasing ) in | antarina                 |                                     |         |                                    |          |
|                       | Carrie mine para salarman     | Tenna ininia nara matari | Grune Web Sharp del Dejusteria      |         |                                    |          |
|                       | Pacto tel para seleccionar    | Peona no para quitar.    | BETARD: PROBAT RECLA                |         |                                    |          |
|                       |                               |                          |                                     |         |                                    |          |
|                       | ESTADD CONDICIONADO:          | HINGERSON CONDICION AL   |                                     |         |                                    |          |
| and the second second |                               |                          |                                     |         |                                    |          |

| 0          | Engune   https://portalucableci.edu.do/finisci.ord/mucio | 2008)J         |                       |                | _      | C. I.C.   |                         | <b>7</b> A   |
|------------|----------------------------------------------------------|----------------|-----------------------|----------------|--------|-----------|-------------------------|--------------|
| SAUGE      | Process: Calificaciones - Balancia en Califició d        | latua - Desarc |                       |                |        | R2 2017   | ICO BENESTALISTEZ 20119 | 199. UND.OT  |
| logistates | Hoyertasas                                               | Secones De     | provides.             |                |        |           |                         |              |
| lugae .    | Aquatira                                                 | SECCIONES      | ASIONATURAS           | HORARIO        | CREDIT | CARACIDAD | BECTERCE                | RELECCIONAR  |
| NO01       | NATENATICAL                                              | (3F 001 101    | FIRMAINTRODUCTORIA    | 1.11/17 5101   | 4      | 32330     | IBORO GOMEZ ULLOA       | SELECCIONAR  |
| 1301       | PISICAIN/RODUCTORIA                                      | CI# 001 802    | FIRCK INTRODUCTORIA   | W 157 18 (510) | 14     | 10/30     | ISERCICOMEZ ULLOA       | HISCOONAN    |
| JM001      | ORIENTACION UNIVERSITARIA                                | CIF-001-003    | FISICAINTRODUCTORIA   | W 18721 E101   | 10     | 30/30     | ISIDRO GOMEZ ULLOA      | TUETORINAS   |
| 11/002     | EXPANIES, I                                              | OF-001-004     | FIRMAINTRODUCTORIA    | 4110716-0100   | 4.     | 10150     | OCTAVO TOLENTINO        | MACCOMME     |
| JUIDOS     | TTOLOGAL                                                 | GF 001 008     | FISICA INTRODUCTORIA  | M-127-15 J105  | 4      | 13:30     | MARCISCI VILLAR GORIS   | SUCCESSE     |
| 100111     | INGLES I                                                 | 1912           | 4                     |                |        |           |                         |              |
| M078       | INTRODUCCION A LA BOID OLO                               | Liborations    | Disponicies           |                |        |           |                         |              |
| 1015       | ACTIVIDAD COCURRICULAR                                   | SECCIONES.     | ABONTORAS             | HORAGIO        | GREDIT | ONDIGAGO  | PROFESOR                | SELECCIONA   |
| 10002      | HISTORIA DEL ARTE Y LA CU                                | G1F 001E 102   | PIBICA INTRODUCTORIA  | L 18/20 LOP1   | 8      | 20730     | MAXIMO CASTILLO ROSARIO | SELECCIONAN  |
| 1900       | SEMMATIC I                                               | CEF 001L 104   | FERMINIFRODUCTORIA    | V 80/10 LOP2   | B      | 14/30     | NARCISC VELAR ODRS      | MATCOMM      |
| tale -     |                                                          | CIF DON: 105   | FISION INTRODUCTORIA  | M 35/10 LCF2   | 0      | 20/25     | OCTIVIO FOLENTINO       | SELECCIONAR  |
|            |                                                          | CIF.001L 107   | FISICA INTRODUCTORIA. | 21671812091    | 0      | 18730     | MAXING CASTLLO ROTARIO  | SELECCEDINAL |
|            |                                                          | CI# 0011. 101  | PISICA INTRODUCTORIA  | 10.101121.0171 | 0      | 9/20      | OCTANO TOLENTINO        | SHECKING     |
|            |                                                          | GIF 001L 110   | FISICA INTRODUCTORIA  | V15/1810F2     | 0      | 197.20    | IBERO GOMEZ ULLOA       | SLODONS      |
|            |                                                          | KIF 0015 111   | FISICA INTRODUCTORIA  | V 16/20 LEF2   | 0      | 15/20     | LUIS POLABCO HENRO JEZ  | STATISTICS   |

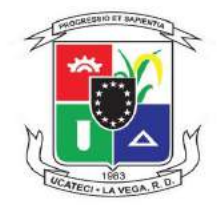

**Paso 3:** En la misma pantalla, más abajo, puede visualizar las asignaturas que ha escogido, la cantidad de créditos seleccionados y el horario de dichas asignaturas. Al finalizar el proceso de selección de asignatura debe hacer clic en el botón verde Terminar.

| UCATEGI INEXEN                                          | a cantacones                    | INNOCESCO.           | Distan Dela      | m                                                  |                |                                 | R2 1017                          | HIM BRINCHTON FERRZ 2011010         | Logar      |
|---------------------------------------------------------|---------------------------------|----------------------|------------------|----------------------------------------------------|----------------|---------------------------------|----------------------------------|-------------------------------------|------------|
|                                                         |                                 |                      | CIP 001L 1       | 17 PIBIGAINTRODUCTORIA                             | 3.16/18.COF1   | 0                               | 18/20                            | MAXINO CASTILLO ROSARIO             | MILCON     |
|                                                         |                                 |                      | CIP DOIL 1       | 9 PISCAINTRODUCTORIA                               | M 10/12 LOP1   |                                 | 9729                             | OCTAVIO TOLENTINO                   | SELECCIONI |
|                                                         |                                 |                      | CIF 001L         | ID FIRCAINTRODUCTORA                               | V 15 / 16 LOFT |                                 | 89/20                            | ISIDRO GOMEZ ULLOA                  | SELECTOR   |
|                                                         |                                 |                      | cir anu, s       | H FERCAINTRODUCTORA                                | V 10/20100F2   | 0                               | 15/20                            | LUIS POLANCO HENRICOEZ              | STREEM     |
| otal de Creditos Inscri                                 | NOC 8                           |                      | Total de Cre     | ditos Permitidos: 22                               |                | Total asignatum Selecionodas; 0 |                                  |                                     |            |
| INTERA AND INTERA                                       | un tengeri maa ise u            | n Harario se van a v | wyatzar mas de u | ta vez en el Arna de Bescianes                     | datecomputas.  |                                 |                                  |                                     |            |
| Sections Selectional                                    | an.                             |                      |                  |                                                    |                |                                 |                                  |                                     |            |
|                                                         | 1.000                           | ACC.                 |                  | ESTADO                                             |                | но                              | RARIO                            | CREDITO / HORAS                     |            |
| BECCIONES                                               | ASIDIANIDIO                     |                      |                  |                                                    |                |                                 |                                  |                                     |            |
| BEOCIÓNES<br>HUM 001 004                                | ORIENTACIO                      | IN UNIVERSITARIA     |                  | PREMATRICULADA                                     |                | 4.1                             | 8/20/108                         | 1.00/2.00                           |            |
| BEOCICINES<br>HUM 001 004<br>HUM 010 007                | ORIENTACIO<br>INGLESI           | IN UNIVERSITARIA     |                  | PREMATRICULAD/<br>PREMATRICULAD/                   |                | is 1<br>W2                      | 87 20 J108<br>197 22 J112        | 1.00/2.00                           |            |
| BECCICINES<br>HUM 001 204<br>HUM 010 007<br>HUM 010 007 | ORENTACIO<br>INGLESI<br>INGLESI | IN UNIVERSITARIA     |                  | PREMATRICULADA<br>PREMATRICULADA<br>PREMATRICULADA |                | 4 1<br>W 2<br>1 2               | 8/20J108<br>9/22J112<br>0/22J112 | 1.00/2.00<br>3.00/4.00<br>5.00/4.00 |            |

En la pestaña **Horario Seleccionado** podrá visualizar el **horario prematrículado**, tendrá la oportunidad de **imprimirlo** si así lo desea y podrá ver el **estado** en que están las asignaturas.

|                                     |                                   |                                                                              |                                     |               |                  | RE 2017      | LIGHT BLEN |        | (00119999) Log |
|-------------------------------------|-----------------------------------|------------------------------------------------------------------------------|-------------------------------------|---------------|------------------|--------------|------------|--------|----------------|
| n<br>nincipat<br>elw:::Askgnaturaes | Horario P                         | rematricula<br>na una letgan mas de un Honario se ven                        | a visualizar mas de l               | ino vez en el | Area de Datos De | Prematricula |            |        |                |
| lorano Seleccionado                 | Cócigo                            | Asignatura                                                                   | Lunes                               | Martes        | Miercoles        | JUSYES       | Viernes    | Sibado | Estado         |
| atcacones                           | HUNI 010 007                      | INGLES F                                                                     | 20/22.0112                          |               |                  |              |            |        | SELECCIONADA   |
| International Contra                | HUM 610 007                       | INGLES I                                                                     |                                     |               | 20722.3112       |              |            |        | SELECCIONADA   |
| CONTRACTOR (                        | HUM 001 004                       | ORIENTACION UNIVERSITARIA                                                    | 18/20,008                           |               |                  |              |            |        | SELECCIONALM   |
| edoar .                             | HUM 018 305                       | ACTIVIDAD COCURRECULAR                                                       |                                     |               |                  |              | 20/22 J105 |        | SELECCIONADA   |
|                                     | Datos Prematra                    | ato                                                                          |                                     |               |                  |              |            |        |                |
|                                     | Pecha inicio pa<br>Pecha fin para | ara saleccionar: Pecha inicio para qu<br>seleccionar: Pecha fin para quitar: | illar: Grupo Web<br>Estado: PREMATI | ROLA          |                  |              |            |        |                |

![](_page_7_Picture_0.jpeg)

En la pestaña **Calificaciones** puede ver sus calificaciones por período; solo debe seleccionar el ciclo que desea ver y hacer clic en buscar, también puede ver tanto el **índice cuatrimestral** como el **índice general.** 

En la pestaña **Balance en Caja** puede ver el balance del cuatrimestre y verificar su estado de cuenta haciendo clic en el botón Estado de Cuenta.

| 🖌 Login vere Est, y Profess 👂 | 1 Portal      | UCATEO   | 1          | * [2] *                                                     |                |               |          |           |           |          |                          | Alas      |
|-------------------------------|---------------|----------|------------|-------------------------------------------------------------|----------------|---------------|----------|-----------|-----------|----------|--------------------------|-----------|
| ← C B Seguro   h              | Hps://portals | utateci  | edude      | HatmidCalification/GetCalification#13                       |                |               |          |           |           |          |                          | 11 公司     |
| UCATECI                       |               |          |            |                                                             |                |               |          |           | H2 201    | Hola     | BIENESTAR PERCZ 20119999 | Log.of    |
| Menu<br>L Principat           | Periodola     | Año: [F  | 10 201     | 3 • Boscar                                                  |                |               |          |           |           |          |                          |           |
| Beles: Askpiraturas           | Código        | 6        |            | Asignatura                                                  |                |               |          | Calificae | ien       |          |                          |           |
| Horano Selectionado           | FR.MI 00      | 0 004    |            | NETODOLOGIA DE LA INVESTIGA                                 | ICION          |               | 1        | Α         |           |          |                          |           |
| ∆ Calificaciones              | CHI 004       | 1001     |            | CALCULOI                                                    |                |               |          | Á.        |           |          |                          |           |
| \$ Balance en Caja            | ISC 003       | 001      |            | ALGEBRA BOOLEANA                                            |                |               |          | A         |           |          |                          |           |
| E Gradua                      | ISC 004       | 102      |            | ALGORITINOS ESTRUCTURADOS                                   |                |               |          | Ă.        |           |          |                          |           |
| D Persum                      | HSC 020       | 404      |            | INTRODUCALAING DE SISTEM                                    | AS             |               |          | à         |           |          |                          |           |
|                               | HEAD DI       | 9.012    |            | INTRODUCCIÓN A LA FILOSOFIA                                 |                |               |          | A         |           |          |                          |           |
|                               | 180 019       | 001      |            | BEMINARIO II                                                |                |               |          | ř.        |           |          |                          |           |
|                               | H5.97 01      | 100.8    |            | INTRODUCCION A LA PERCOLOGI                                 | A.             |               |          | Á         |           |          |                          |           |
|                               | 14,57 05      | 4        |            | DOCTRINA SOCIAL DE LA IGUESI                                | A              |               |          | A         |           |          |                          |           |
|                               |               |          |            | -                                                           |                |               |          |           |           |          |                          |           |
|                               |               |          |            |                                                             |                |               |          |           |           |          |                          |           |
| Loger part Est y Protes       | × 1 Porta     | UCATES   | u<br>+du d | *                                                           |                |               |          |           |           |          |                          | ∆  ≘ ©  3 |
| ( Internet                    |               |          |            |                                                             |                |               |          |           |           | R2 30171 |                          | -         |
| VSAIESI                       | _             |          |            |                                                             |                |               |          |           |           |          | TOR DENESTING PERCENTING | aa Logico |
| Maria                         | -             |          |            |                                                             |                |               |          |           |           |          |                          |           |
| 1 Principal                   | Balar         | nce      | en         | Caja                                                        |                |               |          |           |           |          |                          |           |
| Selec: Asignaturas            | -             |          |            |                                                             |                |               |          |           |           |          |                          |           |
| Horalio Seleccionado          | SE Binance    | e regist | 1900 6     | s R05: 0                                                    |                |               |          |           |           |          |                          |           |
|                               | Nota El el    | stado di | e cum      | ta oficial debe ser solicitado al departame                 | mito de Calen  | ta per Cebrar | Eshe Mon | o puede   | variar.   |          |                          |           |
| S Dalance en Capa             |               |          |            | 1                                                           |                |               |          |           |           |          |                          |           |
| Crosus                        | 010000        | u ue o   |            |                                                             |                |               |          |           |           |          |                          |           |
| The Development               | Art. Estab    | UIUN     | uliette    | Universidad Católica Tech<br>UCATEC                         | nológica del   | Cibeo         | 33       | 1007300   | 21.00     |          | 2                        |           |
|                               |               |          |            | Depto. Cel                                                  | c              |               | -        |           |           |          |                          |           |
|                               |               |          |            | Extado de Cuerta d                                          | lel Extediante |               |          | 0.000.075 |           |          |                          |           |
|                               | Estudia       | nte:     |            | 10 DEDE7                                                    |                |               |          |           |           |          |                          |           |
|                               | Fanks         | . Marci  | Aur        | Descinder                                                   | Course Ma      | Desiles Ma    | Dilate   | Catalan   | Reference |          |                          |           |
|                               | 101212        | HC NC    | AR         | INGREBO MATRICULA ESTLEMANTE                                | 1058           | 10079         | 0.00     | -3800.00  | -3880     |          |                          |           |
|                               | 2012/2        | Ċ0       | AR         | CARDOS POR HORA CLASE                                       | 17265          |               | 4000.00  | 0.00      | 1000      |          |                          |           |
|                               | 29/12/12      | 00       | AM         | DERECHO DE INSCRIPCION                                      | 17286          |               | 3800.00  | 0.00      | -400      |          |                          |           |
|                               | 1909/13       | C0       | 48         | SANGOS PORHORA CLASE<br>RECARGO FOR PAGO TARDICINO DEI 2012 | 17411          |               | 105.00   | 0.00      | 8125      |          |                          |           |
|                               | 0000113       | MS       | 00         | RECARGO POR PAGE TARELO No.3, RI 2013                       | 45074          |               | 107.50   | 4.09      | 6233      |          |                          |           |
|                               | 3108/0        | RC       | 00         | RECARGO FOR PAGE TARDIO                                     | 21031          | 20545384      | 0.00     | -232.50   | 1005      |          |                          |           |
|                               | 210013        | RC<br>DC | 胡          | INSPESSION ATRICULA ESTUDIANTE                              | 21001          | 20045284      | 0.00     | -6000.00  | 1         |          |                          |           |
|                               | Maleer        | HD       | AM         | INCIPEZO MATRICICA ESTUDIANTE                               | 21058          | 10040         | 0.06     | -630.00   | ++(1)     |          | -                        |           |
|                               | TOTAL         |          |            |                                                             |                |               |          |           |           |          |                          |           |

![](_page_8_Picture_0.jpeg)

En las últimas dos pestañas **Gradúa** y **Pensum** puede ver su progreso en su carrera en cuanto a calificaciones y su programa de estudios, de acuerdo a su carrera.

![](_page_8_Picture_3.jpeg)

![](_page_9_Picture_0.jpeg)

Para cualquier información adicional o recibir soporte técnico, contactar a la **Unidad de Tecnología Educativa** de la Universidad:

(809)-573-1020 Ext.: 2299 o 2273 tecnologiaeducativa@ucateci.edu.do soporteti@ucateci.edu.do

![](_page_9_Picture_4.jpeg)